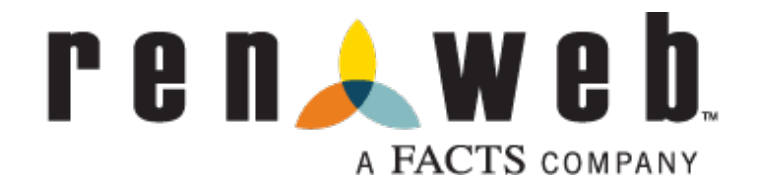

How to log your Service/Volunteer Hours

To log your volunteer hours, please follow these steps:

- 1. Go to renweb.com; choose ParentsWeb Login from Login drop down menu
- 2. Enter ParentsWeb Login information (District Code: STA-WA)
- 3. From the left menu column, choose "Family Information"

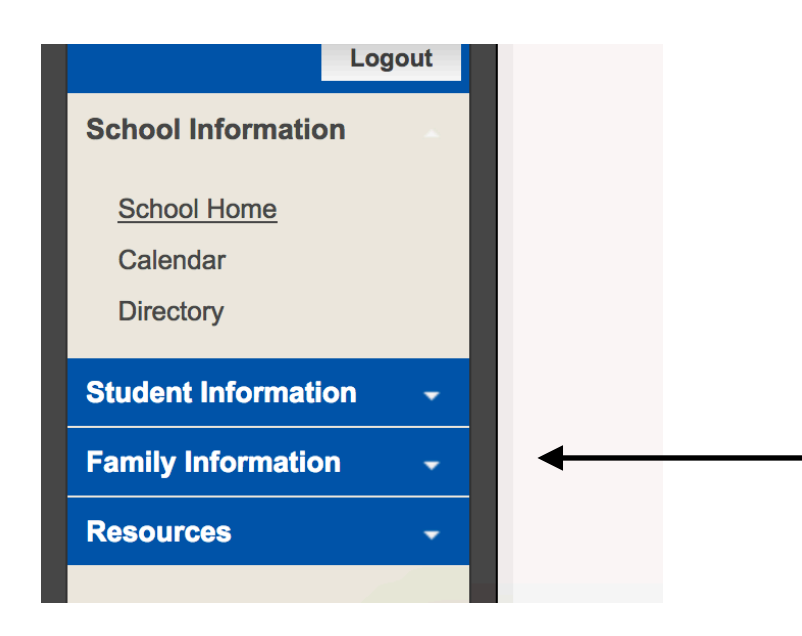

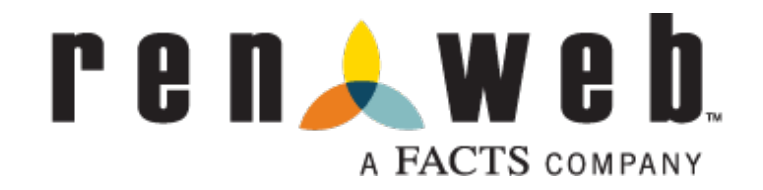

4. After choosing "Family Information" a list of all family members will appear.

5. Choose the name of the family member who needs log volunteer hours. (Please note that RenWeb calls them "Service Hours")

6. Choose "Service Hours"

| <u>t)</u> | Contact Info | Servio | e Hours           |            |
|-----------|--------------|--------|-------------------|------------|
| ent)      | N            | lame:  | Season<br>(Parent | Evans<br>) |

7. Next choose "Add Service Hours"

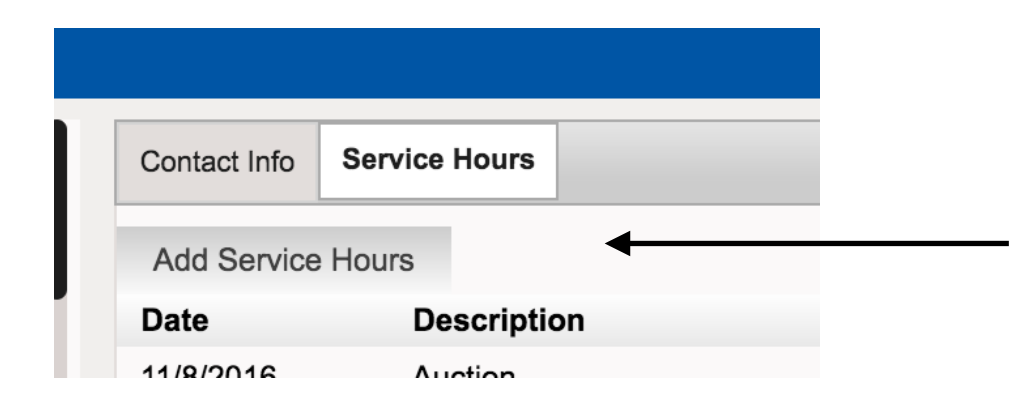

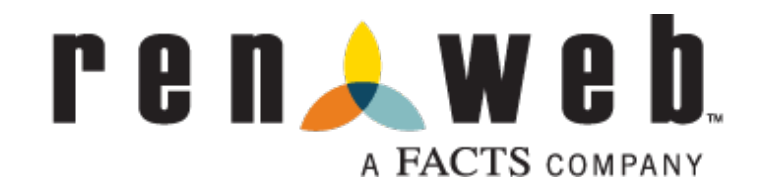

8. Then, fill out the web form with the appropriate information regarding your volunteer hours

| Service Hours                                                   |
|-----------------------------------------------------------------|
| Date (MM/DD/YYYY) You must enter a complete date.<br>11/22/2016 |
| Description (Select from drop down box)                         |
| Hours<br>0.0                                                    |
| Note                                                            |
| Verified By                                                     |
| Save Reset Delete                                               |

Select a description from the menu. If you don't see anything that describes your volunteer hours, choose "Other" and list the activity in the "Note" field

In the "Verified By" field, please put the name of the group/event organizer. For example, if you volunteered in a classroom, put the teacher's name. If you volunteered for the Auction, put the auction chair, etc.

9. Click "Save"

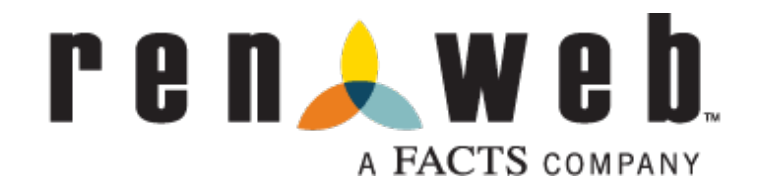

10. A tally of your hours will appear below your name.

| Add Service Hours |             |             |  |  |  |
|-------------------|-------------|-------------|--|--|--|
| Date              | Description | Hours       |  |  |  |
| 11/8/2016         | Auction     | <u>20.0</u> |  |  |  |
|                   | Total:      | 20.0        |  |  |  |